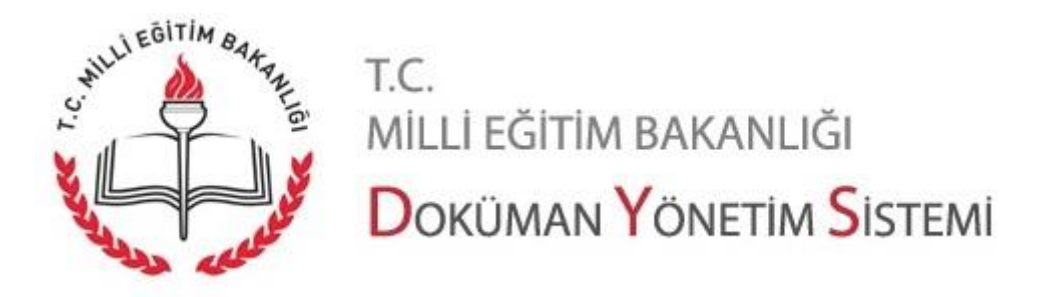

Güncellemeler (21/03/2017)

1. DYS giriş işlemlerinde düzenleme yapılmıştır.

Giriş sürecinde yapılan bu değişiklik ile bütün internet tarayıcılarından DYS'ye giriş yapılabilir.

Farklı internet tarayıcıları üzerinden giriş yapmak için aşağıdakiler yapılmalıdır. "dys.meb.gov.tr" web sitesine girilir. "Giriş" butonuna tıklanır.

| T.C. Millî Eğitim Bakanlığı MEBBİS Kullanıcı Girişi                   |
|-----------------------------------------------------------------------|
| 1534                                                                  |
| Lütfen resimdeki rakamları, MEBBİS Kullanıcı Adı ve Şifrenizi Giriniz |
| <b>9</b> 1534                                                         |
|                                                                       |
|                                                                       |
| • ••••••                                                              |
| Giris Yap                                                             |
|                                                                       |
|                                                                       |

Giriş için "Kod", "Kullanıcı Adı" ve "Kullanıcı Şifresi" girilir. "Giriş Yap" butonuna tıklanır. Sonra sisteme giriş için aşağıdaki işlemler yapılır:

## a.) İnternet Expoler tarayıcısından giriş yapmak için;

Ekranın alt kısmında gelen uyarı mesajında "Aç" butonuna tıklanır.

| Evrak Sorgu DYS Eğitim Sıkça Sorulan Sorular Kılavuz İletişim                                          |
|----------------------------------------------------------------------------------------------------|
| dysegitim.meb.gov.tr etki alanından meb.jnlp(1,23 KB) dosyasını açmak ya da kaydetmek istiyor musunuz? |
| Sayfa 1                                                                                                |
| DOKÜMAN YÖNETIM SISTEMI                                                                                |

Programın çalışması için "İzin" istenirse "İzin" verilir. "Run" (Çalıştır) butonuna tıklanır.

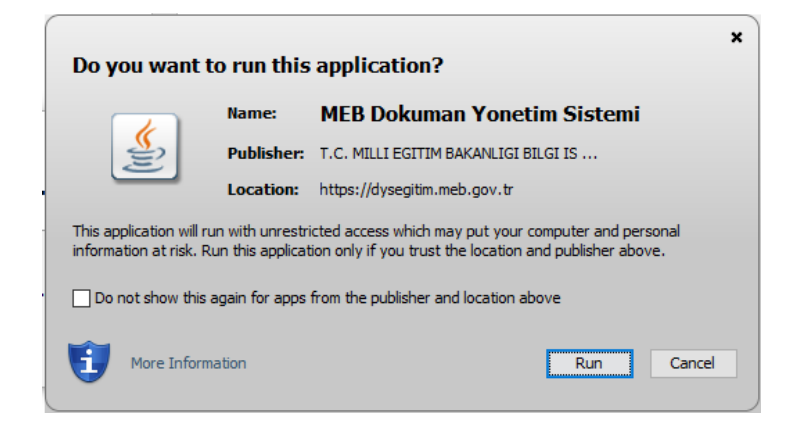

**Not 1:** Yukarıda gösterilen uyarı penceresinde seçim kutusu işaretlenirse, bundan sonraki her uygulama açılışında yalnızca bir kez "Run/Çalıştır" işlemi yapılır.

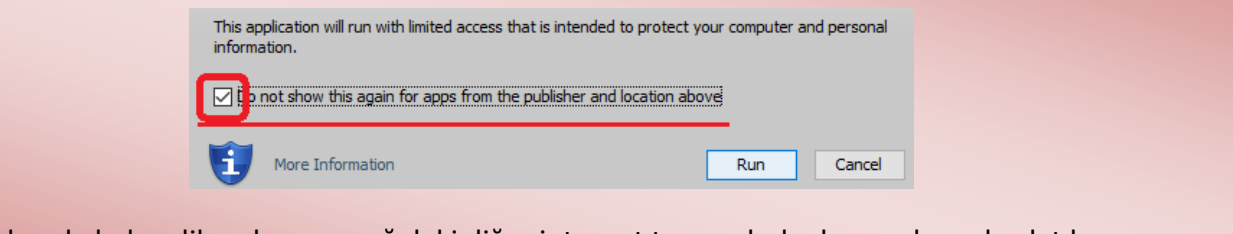

Not 2: Yukarıda bahsedilen durum aşağıdaki diğer internet tarayıcılarla da uygulama başlatılsa aynı şekilde gerçekleşmektedir.

## b.) Mozilla Firefox tarayıcısından giriş yapmak için;

Ekranda açılacak uyarıda "Tamam" butonuna tıklanır.

|                                                          | meb.jnlp açılıyor                                                | $\times$ |  |  |  |  |
|----------------------------------------------------------|------------------------------------------------------------------|----------|--|--|--|--|
| F                                                        | Şunu açmayı seçtiniz:                                            |          |  |  |  |  |
| 2                                                        | 🎒 meb.jnlp                                                       |          |  |  |  |  |
|                                                          | türü: JNLP dosyası (1,2 KB)                                      |          |  |  |  |  |
| Ü                                                        | nereden: http://dysegitim.meb.gov.tr                             |          |  |  |  |  |
| F                                                        | Firefox bu dosya ile ne yapsın?                                  |          |  |  |  |  |
| 4                                                        | ● <u>B</u> irlikte aç Java(TM) Web Start Launcher (varsayılan) ∨ | _        |  |  |  |  |
|                                                          | ○ Dosyayı kaydet                                                 |          |  |  |  |  |
| Bu tür dosyalar indirilirken hep bu işlemi gerçekleştir. |                                                                  |          |  |  |  |  |
|                                                          |                                                                  |          |  |  |  |  |
|                                                          | Tamam Vazgeç                                                     |          |  |  |  |  |

**Not 3:** "Bu tür doyalar indirilirken hep bu işlemi gerçekleştir." seçim kutusu işaretlenirse bir daha bu sayfa görüntülenmeden sonraki basamağa geçiş yapılır.

Sayfa 2

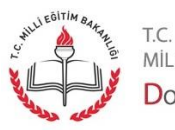

MİLLİ EĞİTİM BAKANLIĞI Doküman Yönetim Sistemi "Run" (Çalıştır) butonuna tıklanır.

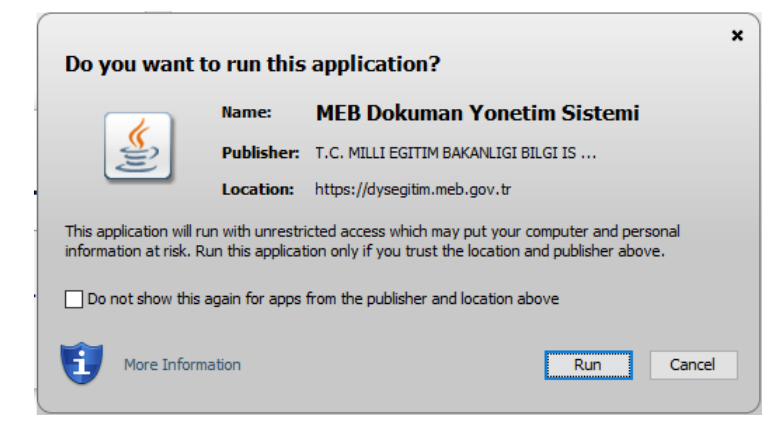

## c.) Google Chrome tarayıcısından giriş yapmak için;

Ekranın alt kısmında görüntülenen uyarıda"Sakla" butonuna tıklanır.

|           | Evrak Sorgu DYS Eğitim Sıkça Sorular Kılavuz İletişim                                                                                              |                   |
|-----------|----------------------------------------------------------------------------------------------------|-------------------|
| _\        |                                                                                                    |                   |
| -`<br>).2 | M.E.B <sup>©</sup> - Tüm Hakları Saklıdır. Gizlilik, Kullanım ve Telif Hakları bildiriminde belirtilen kurallar çerçevesinde hizmet sunulmaktadır. |                   |
| .2        | 2 A Bu türden bir dosya bilgisayannıza zarar verebilir. Sakla Sil                                                                                  | Tümünü göster 🛛 🗙 |

Aşağıdaki resimde gösterilen dosya (jnlp dosyası) tıklanarak çalıştırılır.

|            | - | M.E.B 🔍 - Tüm Hakları Saklıdır. Gizlilik, Kullanım ve Telif Hakları bildiriminde belirtilen kurallar çerçevesinde hizmet sunulmaktadır. |                   |
|------------|---|----------------------------------------------------------------------------------------------------|-------------------|
| 🖆 meb.jnlp | ^ |                                                                                                    | Tümünü göster 🗙 🗙 |

"Run" (Çalıştır) butonuna tıklanır.

|   | Do you want to run this application?                                                                                                    |            |                               |            | ×            |
|---|----------------------------------------------------------------------------------------------------|------------|-------------------------------|------------|--------------|
| - |                                                                                                    | Name:      | MEB Dokuman Yonet             | im Sistemi |              |
|   | See 1                                                                                                    | Publisher: | T.C. MILLI EGITIM BAKANLIGI B | ILGI IS    |              |
|   |                                                                                                    | Location:  | https://dysegitim.meb.gov.tr  |            |              |
|   | This application will run with unrestricted access which may put your computer and personal<br>information at risk. Run this application only if you trust the location and publisher above. |            |                               |            | sonal<br>ve. |
| ł | Do not show this again for apps from the publisher and location above                                                                                                    |            |                               |            |              |
|   | More Inform                                                                                                    | nation     |                               | Run        | Cancel       |

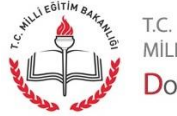

Sayfa 3

Milli eğitim bakanlığı Doküman Yönetim Sistemi

## d.) Yandex tarayıcısından giriş yapmak için;

Ekranın üst kısmında adres çubuğu yanında yer alan "Jnlp" sembolüne tıklanır.

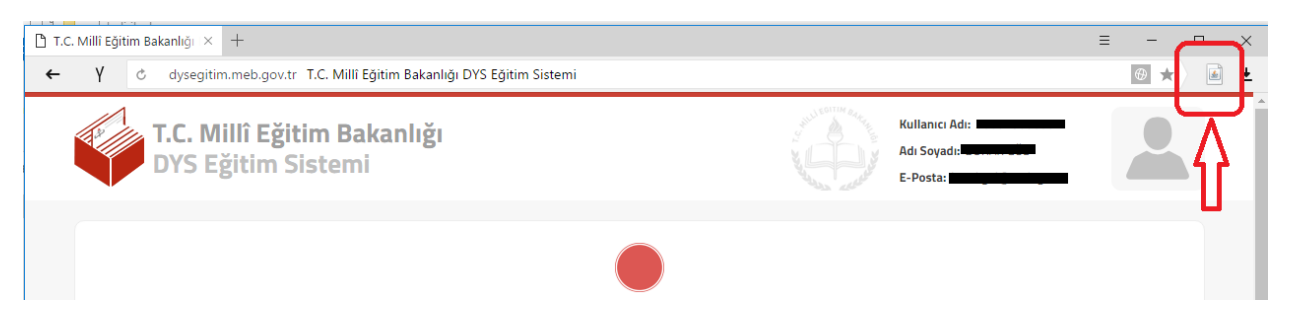

"Run" (Çalıştır) butonuna tıklanır.

|   | Do you want to run this application?                                                                                                    |       |                              |             | " |
|---|----------------------------------------------------------------------------------------------------|-------|------------------------------|-------------|---|
|   | Name                                                                                                    | 2     | MEB Dokuman Yone             | tim Sistemi |   |
|   | Publie                                                                                                    | sher: | T.C. MILLI EGITIM BAKANLIGI  | BILGI IS    |   |
| ł | Locat                                                                                                    | tion: | https://dysegitim.meb.gov.tr |             |   |
|   | This application will run with unrestricted access which may put your computer and personal<br>information at risk. Run this application only if you trust the location and publisher above. |       |                              |             |   |
|   | Do not show this again for apps from the publisher and location above                                                                                                    |       |                              |             |   |
|   | More Information                                                                                                    |       |                              | Run Cancel  |   |

Sayfa 4

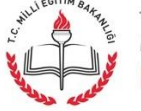